## <mark>Sheffield</mark> Hallam University

## Connecting to SHU WIFI for devices with MacOS 13/14 (Ventura/Sonoma)

1. Click the Airport icon at the top of the screen or enter the Wi-Fi menu via Apple Logo > System Settings > Wi-Fi.

| A DESCRIPTION OF THE OWNER OF THE OWNER OWNER OF THE OWNER OF THE OWNER OWNER OF THE OWNER OF THE OWNER OF THE OWNER OF THE OWNER OF THE OWNER OF THE OWNER OF THE OWNER OF THE OWNER OF THE OWNER OF THE OWNER OF THE OWNER OWNER OF THE OWNER OWNER OWNER OWNER OWNER OWNER OWNER OWNER OWNER OWNER OWNER OWNER OWNER OWNER OWNER OWNER OWNER OWNER OWNER OWNER OWNER OWNER OWNER OWNER OWNER OWNER OWNER OWNER OWNER OWNER OWNER OWNER OWNER OWNE OWNER OWNER OWNER OWNER OWNER OWNER OWNER OWNER OWNER OWNER OWNER OWNER OWNER OWNER OWNER OWNER OWNER OWNER OWNER OWNER OWNE                                                                                                    |  |
|----------------------------------------------------------------------------------------------------|--|
| The second second second second second second second second second second second second second second second se                                                                                                    |  |
| and the second second s |  |
| and the second second se                                                                                                    |  |
| -                                                                                                    |  |

2. Select SHU-USS from the list of available networks. Click Connect if accessing via System Settings.

| Wi-Fi                          |        |       |        |          |
|--------------------------------|--------|-------|--------|----------|
| Other Networks                 |        |       |        | ~        |
| eduroam                        |        |       |        |          |
| Proj8392_g                     | MYEEfR | tw2yk | vtrAc) | (FqGK 🔒  |
| SHU-GUES                       | т      |       |        |          |
| SHU-TSS                        |        |       |        |          |
| SHU-USS                        |        |       |        | <b>a</b> |
| SHU-USSL                       |        |       |        | 6        |
| <ul> <li>Stagecoach</li> </ul> | wi-Fi  |       |        |          |
| TNCAP2187                      | 7AB    |       |        |          |
| <ul> <li>WiFi Guest</li> </ul> |        |       |        |          |
| Other                          |        |       |        |          |

**3.** Enter the following details in the dialogue box:

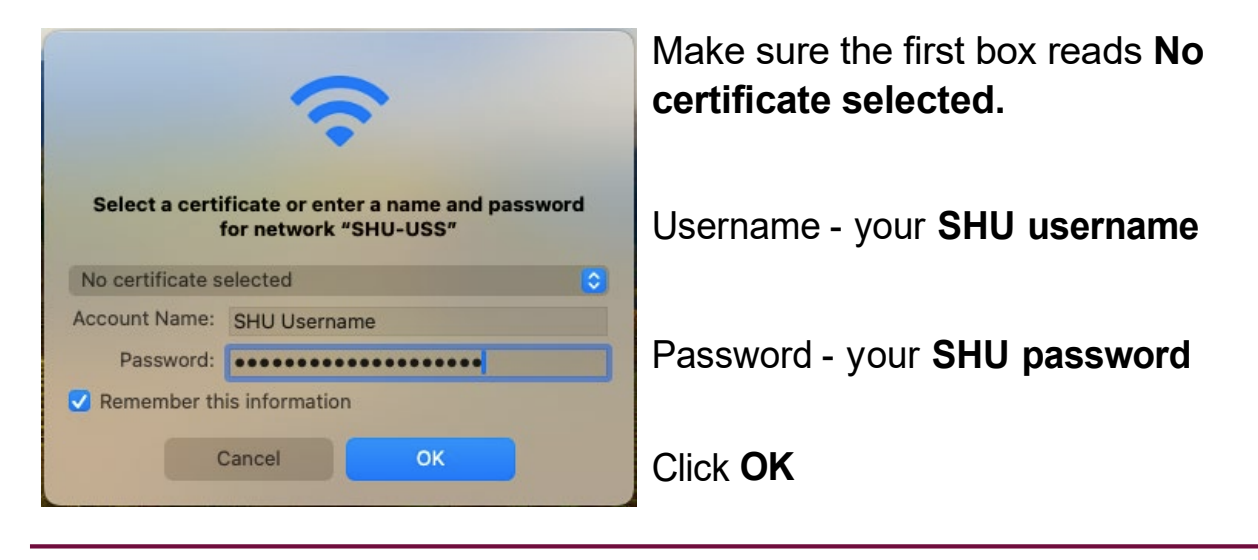

**4.** When prompted to verify certificate, press **Continue**. You should now be connected.

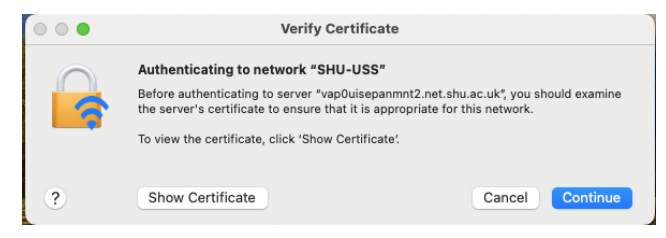